## PASSO A PASSO PARA ANÁLISE DA PRESTAÇÃO DE CONTAS DO PROGRAMA DE INOVAÇÃO EDUCAÇÃO CONECTADA - CHEFIA IMEDIATA

# LEGISLAÇÕES:

Lei Nº 11.259, de 30/04/2021 – Dispõe sobre a ação governamental para garantir a efetiva continuidade do Programa de Inovação Conectada no âmbito da Secretaria de Estado de Educação – SEDU, e dá outras providências.

**Decreto nº 4883-R de 11/05/2021** – Decreto que regulamenta a Lei Nº 11.259, de 30 de abril de 2021, que garante a continuidade do Programa de Inovação Educação Conectada no âmbito da Secretaria de Estado da Educação – SEDU.

**Portaria Nº 118-R, de 14/05/2021** – Estabelece normas e procedimentos a serem implantados, no âmbito da SEDU, referente à operacionalização dos repasses dos recursos financeiros instituídos pela Lei Nº 11.259, de 30/04/2021.

**Ofício circular Nº 02/2021/CORREG/SEDU** – Orienta acerca das responsabilidades decorrentes da má aplicação dos recursos advindos do Programa de Inovação Educação Conectada na SEDU.

| ≡            | E-Docs                 | Q                                                  | J D                       | ¢2                                                  |                                        |                                            |                 |    |
|--------------|------------------------|----------------------------------------------------|---------------------------|-----------------------------------------------------|----------------------------------------|--------------------------------------------|-----------------|----|
| 6            |                        |                                                    |                           |                                                     |                                        | ■ VI                                       | DEOS E TUTORIAS | S  |
|              | Olá,<br>Separamos algu | ins atalhos para você. Para ver mais op            | ções, acesse              | e o menu lateral.                                   |                                        |                                            |                 |    |
| <b>A</b>     |                        | PROCESSOS                                          |                           | ENCAMINHAMENTOS                                     |                                        | DOCUMENTOS                                 |                 |    |
| ←            |                        | Caixa de Entrada                                   | Encaminhamentos Pendentes | es Documentos para Eu Assinar                       |                                        |                                            |                 |    |
|              |                        |                                                    |                           |                                                     |                                        |                                            |                 |    |
| 1<br>~<br>1h |                        | IR PARA PROCESSOS                                  |                           | IR PARA ENCAMINHAMENTOS                             |                                        | IR PARA I                                  | DOCUMENTOS      |    |
| s<br>?       | Você esta              | á no ambiente de Treir                             | nament                    | to do E-Docs!                                       | Para iniciarmos,<br><b>PARA ENCAMI</b> | click em IR<br>NHAMENTOS                   |                 |    |
| treinannen   | #FicaDica: Você po     | ode fazer upload de documentos em PDF feitos no se | eu computador, o          | ou pode elaborar um documento diretamente no E-Docs | , utilizando um dos vários mo          | odelos existentes.<br>Categoria: Documento | VER MAIS DIC    | AS |
|              |                        |                                                    |                           |                                                     |                                        |                                            |                 |    |

Esta é a tela inicial do sistema E-Docs, onde localizaremos o **ENCAMINHAMENTO** dos documentos para a Prestação de Contas do Programa de Inovação Educação Conectada.

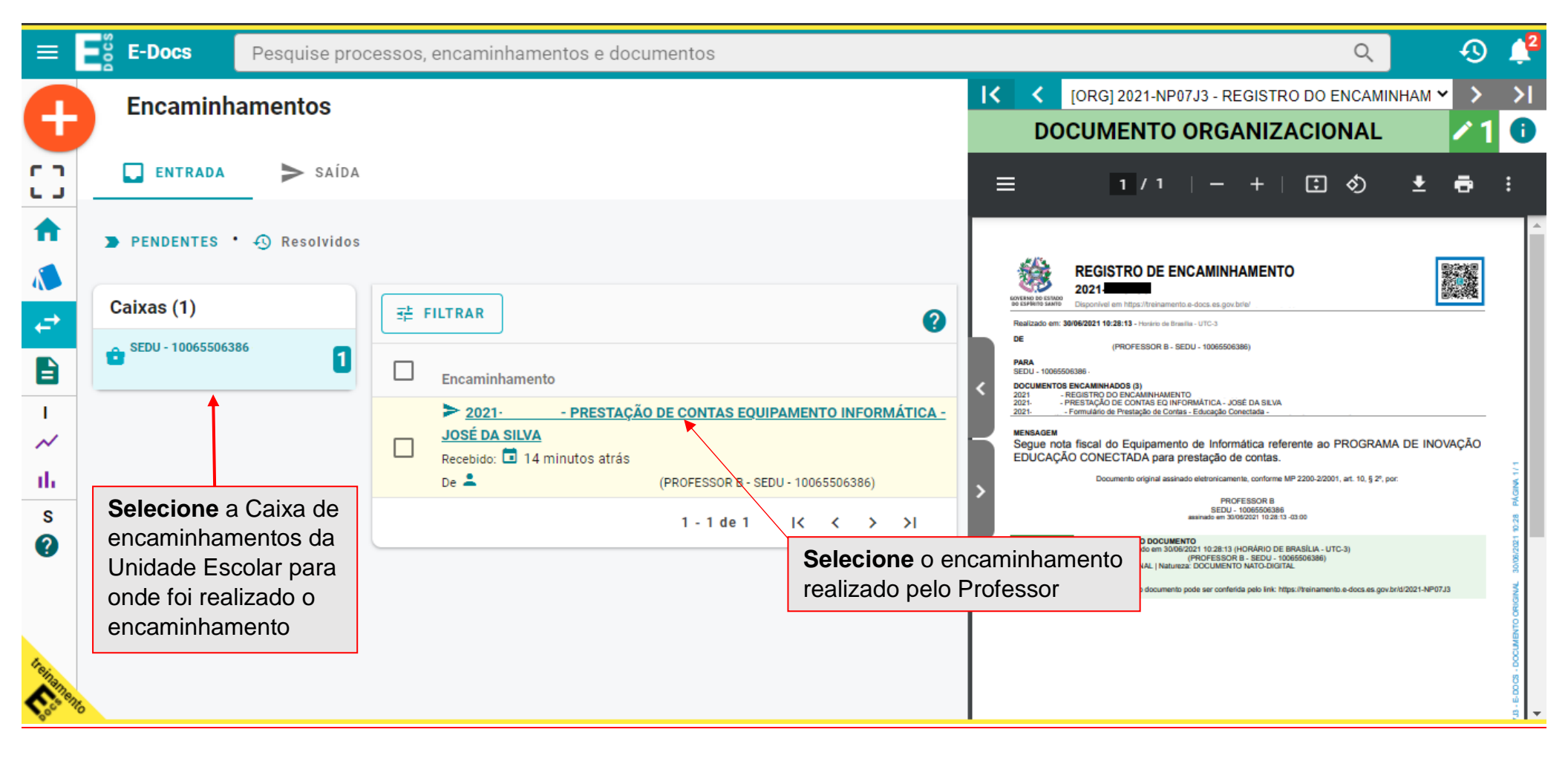

| = 2                                                                                                    | <b>E-Docs</b> Pesquise processos, encaminha                                                                                                    | mentos e documentos                             |                                                                                                    |                                                                                                    |                                                                                                    |                                                | ۵      | Ę     | ) 🔎                    |
|----------------------------------------------------------------------------------------------------|----------------------------------------------------------------------------------------------------|-------------------------------------------------|----------------------------------------------------------------------------------------------------|----------------------------------------------------------------------------------------------------|----------------------------------------------------------------------------------------------------|------------------------------------------------|--------|-------|------------------------|
| Ð                                                                                                    | Detalhe do Encaminhamento 2021-                                                                                                    |                                                 | IC C [ORG]                                                                                                    | 2021 - REGIST                                                                                                    | RO DO ENCAMINHAMEN                                                                                                    | NTO 2021-                                      |        | ~ >   | > <br>1 <b>(</b> )     |
| : :                                                                                                    | ← ← RESPONDER ➡ REENCAMINHAR ; OPC                                                                                                    | ÕES                                             | <b>≡</b> 42aa2910-                                                                                                    | 028f-4 1 / 1                                                                                                    | - 87% +                                                                                                    | E 🔊                                            |        | ± ē   | :                      |
| ↑ ↓ ↓ <p< th=""><th>2021 · PRESTAÇÃO DE CONTAS EQ<br/>INFORMÁTICA - JOSÉ DA SILVA<br/>Em: 30/06/2021 10:28:13<br/>De: ▲ (PROFESSOR B · SEDU · 10065506:</th><th>Após análise do<br/>apresentados, c<br/>RESPONDER</th><th>s documentos<br/>lick em</th><th>EGISTRO DE EN<br/>021-<br/>sponível em https://treinamento.<br/>2021 10:28:13 - Horário de Brasil</th><th>CAMINHAMENTO</th><th></th><th>[</th><th></th><th><u> </u></th></p<> | 2021 · PRESTAÇÃO DE CONTAS EQ<br>INFORMÁTICA - JOSÉ DA SILVA<br>Em: 30/06/2021 10:28:13<br>De: ▲ (PROFESSOR B · SEDU · 10065506:                                                                                        | Após análise do<br>apresentados, c<br>RESPONDER | s documentos<br>lick em                                                                                                    | EGISTRO DE EN<br>021-<br>sponível em https://treinamento.<br>2021 10:28:13 - Horário de Brasil                                                                                                    | CAMINHAMENTO                                                                                                    |                                                | [      |       | <u> </u>               |
| I<br>~~<br>II.<br>S                                                                                                    | Para: SEDU - 10065506386 -<br>Documentos (3):<br>SIG 2021 PRESTAÇÃO DE CONTAS EQ INFORMÁTICA - JOSÉ DA<br>ORG 2021 Formulário de Prestação de Contas - Educação Cons<br>ORG 2021 REGISTRO DO ENCAMINHAMENTO 2021-NP07J3 | Pendentes SILVA ctada -                         | DE     PARA     SEDU - 10065506     DOCUMENTOS E     2021 - RE     2021 - PR     2021 - FR     2021 - FR     DOCUMENTOS E     DUCAÇÃO | (PROFESSOR B - SEE<br>386 -<br>NCAMINHADOS (3)<br>GISTRO DO ENCAMINHAMENTO<br>ESTAÇÃO DE CONTAS EQ INFO<br>ormulário de Prestação de Contas<br>fiscal do Equipamento<br>o CONECTADA para pr<br>Documento original assinad | DU - 10065506386)<br>RMÁTICA - JOSÉ DA SILVA<br>- Educação Conectada -<br>de Informática referente<br>estação de contas.<br>o eletronicamente, conforme MP 2200                    | e ao PROGRAMA<br>0-2/2001, art. 10, § 2º, por: | DE INC | VAÇÃO | 1/11                   |
| beinemeno                                                                                                    | Os documentos para análise est<br>relacionados acima.                                                                                                    | arão                                            |                                                                                                    | INFORMAÇÕES DO DOCUMENT<br>Documento caoturado em 30/06/2<br>por<br>Valor Legal: ORIGINAL   Natureza                                                                                                    | PROFESSOR B<br>SEDU - 10065506386<br>assinado em 30/06/2021 10:28:13 -03:00<br>10<br>021 10:28:13 (HORÁRIO DE BRASÍL<br>(PROFESSOR B - SEDU - 10065506<br>: DOCUMENTO NATO-DIGITAL | IA - UTC-3)<br>386)                            |        |       | 30,06/2021 10:28 PÁGIN |

| = E                                                                                                    | <b>E-Docs</b> Pesquise processos, encaminhamentos e documentos                                                                                                    | Q        |         | I) 📫           |
|----------------------------------------------------------------------------------------------------|----------------------------------------------------------------------------------------------------|----------|---------|----------------|
|                                                                                                    | INFORMATICA - JOSE DA SILVA   IK K [ORG] - REGISTRO DO ENCAMINHAMENTO                                                                                                    |          | ~       | > >            |
| Ð                                                                                                    | Encaminhamento Anterior:<br>Em: 1 30/06/2021 10:28:13                                                                                                    |          | /       | 10             |
| ::                                                                                                    | De: ▲ . (PROFESSOR B - SEDU - 10065506386)<br>← Encaminhamento Inicial = 42aa2910-028f-4 1 / 1   - 87% +   C ♦                                                                                                    |          | ± e     | <b>.</b>       |
| <b>n</b>                                                                                                    | Para: 🚔 SEDU - 10065506386 -                                                                                                    |          |         | A              |
| <ul> <li>▲</li> <li>↓</li> <li>↓</li></ul> | Com qual Cargo/Função você irá Responder ?<br>DIRETOR FGDE 02 - SEDU - 10065506386<br>REGISTRO DE ENCAMINHAMENTO<br>2021.<br>Diponivel em https://treinamento.e-docs.es.gov.br/e/2021-NP07.J3<br>Realizado em: 30/06/2021 10:28:13 - Horario de Brasilia - UTC-3<br>De (PROFESSOR B - SEDU - 10065506386)                                           |          |         |                |
| 1 / / / / / / / / / / / / / / / / / / /                                                                                                    | Você vai adicionar mais algum documento?       PARA         SEDU - 10065506386 -       DOCUMENTOS ENCAMINHAMENTO         2021 - REGISTRO DO ENCAMINHAMENTO       2021 - PRESTAÇÃO DE CONTAS EQ INFORMÁTICA - JOSÉ DA SILVA         2021 - Formulário de Prestação de Contas - Educação Conectada -                                                  |          |         |                |
| s<br>?                                                                                                    | <ul> <li>MENSAGEM</li> <li>Segue nota fiscal do Equipamento de Informática referente ao PROGRA EDUCAÇÃO CONECTADA para prestação de contas.</li> <li>Documento original assinado eletronicamente, conforme MP 2200-2/2001, art. 10, § 2</li> <li>PROFESSOR B</li> <li>SEDU - 100655063866</li> <li>assinado em 3000/2021 10/28:13-03:00</li> </ul>  | MA DE II | NOVAÇÃO | 28 PÁGNA 171   |
| Leilanene                                                                                                    | → PRÓXIMO     Click em ELABORAR para preencher o     FORMULÁRIO ANÁLISE DA     PRESTAÇÃO DE CONTAS BENEFÍCIO     EQUIPAMENTO INFORMÁTICA     CÓES DO DOCUMENTO     CONTAS DE DOCUMENTO     CApturado em 300/8/2021 10:28:13 (HORÁRIO DE BRASÍLIA - UTC-3)     (PROFESSOR B - SEDU - 10065506386)     S: ORIGINAL   Natureza: DOCUMENTO NATO-DIGITAL |          |         | 30,05/2021 102 |

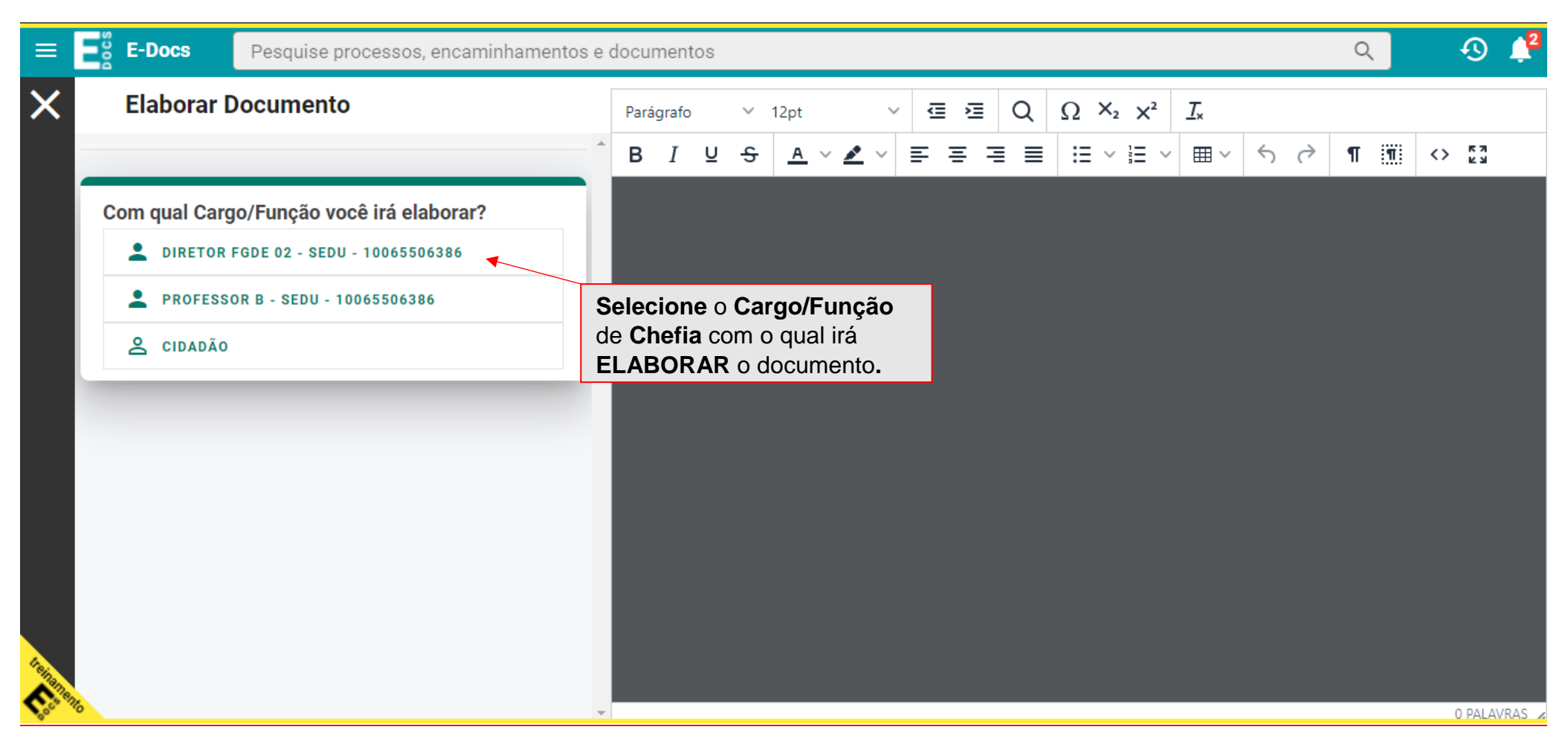

| =         | E-Docs           | Pesquise processos, encaminhamentos e documentos                              | Q                     | Q               | ) 📫      |
|-----------|------------------|-------------------------------------------------------------------------------|-----------------------|-----------------|----------|
| X         | Elaborar         | Selecione um Modelo de Documento                                              |                       |                 |          |
|           |                  | þigite para filtrar                                                           |                       | <> <sup>R</sup> | ג        |
|           | Com qual C       |                                                                               |                       |                 |          |
|           | L DIRET          | DECLARAÇÃO DE ATESTE                                                          |                       |                 |          |
|           | PROFE            | DESPACHO PARA PAGAMENTO                                                       |                       |                 |          |
|           |                  | FORMULÁRIO ANÁLISE DA PRESTAÇÃO DE CONTAS - BENEFÍCIO EQUIPAMENTO INFORMÁTICA |                       |                 |          |
|           | 😤 CIDAD          | FORMULÁRIO ANÁLISE DA PRESTAÇÃO DE CONTAS - BENEFÍCIO EQUIPAMENTO INFORMÁTICA |                       |                 |          |
|           |                  | FORMULÁRIO DE PRESTAÇÃO DE CONTAS - EDUCAÇÃO CONECTADA                        | Salaciona o modelo do |                 |          |
|           | Selecione un     | PARECER TÉCNICO PEDAGÓGICO DO FISCAL DE CONTRATO DE CREDENCIAMENTO            | FORMULÁRIO ANÁLISE DA |                 |          |
| - 1       | O E-Docs pos     | SOLICITAÇÃO DE CERTIDÃO NEGATIVA - CORREGEDORIA                               | PRESTAÇÃO DE CONTAS   |                 |          |
| - 1       | situações do dia | VALIDAÇÃO DE DOCUMENTOS                                                       | BENEFÍCIO EQUIPAMENTO |                 |          |
| - 1       | SELECIONAR       |                                                                               | INFORMÁTICA           |                 |          |
|           | _                | Requerimento de Teletrabalho                                                  |                       |                 |          |
|           |                  | Documento Oficial Padrão                                                      |                       |                 |          |
|           |                  | DOCUMENTO OFICIAL - AMBIENTE DE TREINAMENTO                                   |                       |                 |          |
|           |                  |                                                                               |                       |                 |          |
| (Sinang   |                  |                                                                               |                       |                 |          |
| Coco anto |                  | ▼                                                                             |                       | 0 P/            | LAVRAS 🖌 |

|    | E-Docs Pesquise processos, encaminhamentos e documentos                                                                                                    | < ् ् ् <sup>2</sup>                                                                                                    |
|----|----------------------------------------------------------------------------------------------------|----------------------------------------------------------------------------------------------------|
| ×  | Elaborar Documento                                                                                                    | $\begin{array}{c ccccccccccccccccccccccccccccccccccc$                                                                                                    |
|    | PROFESSOR B - SEDU - 10065506386     CIDADÃO                                                                                                    | GOVERNO DO ESTADO DO ESPÍRITO SANTO SECRETARIA DA EDUCAÇÃO                                                                                                    |
|    | Selecione um Modelo de Documento  O E-Docs possui vários modelos de documentos para diversas situações do dia-a-dia.  SELECIONAR MODELO EM BRANCO O nome do documento será preenchido automaticamente Nome: Formulário Análise da Prestação de Contas - Benefício Equipamento Informática - PROGRAMA DE INOVAÇÃO EDUCAÇÃO CONECTADA | PROGRAMA DE INOVAÇÃO EDUCAÇÃO CONECTADA<br>FORMULÁRIO ANÁLISE DA PRESTAÇÃO DE CONTAS<br>BENEFÍCIO EQUIPAMENTO INFORMÁTICA<br>Art. 27 do Decreto Nº 4883-R, de 11/05/2021, dispõe:<br>O professor contemplado pelo repasse em parcela única deverá iniciar o processo de<br>prestação de contas dentro do prazo de 120 (cento e vinte) dias assinalado no art. 17, inciso I                                                                                                    |
|    | Classe:<br>Q 04.02.01.08 - Processo de Repasse de Recursos<br>Nível de Acesso: ORGANIZACIONAL ?                                                                                                    | <ul> <li>1º A prestação de contas a ser encaminhada pelo Sistema Corporativo de Gestão de<br/>Documentos Arquivísticos Digitais – E-Docs, deverá, obrigatoriamente, estar<br/>acompanhada da nota fiscal, emitida, na forma da lei, pelo estabelecimento que efetuar a<br/>venda, na qual deverá constar impreterivelmente os seguintes elementos:</li> <li>I - emissão em nome do professor beneficiado;</li> <li>II - Descrição do bem adquirido, conforme especificações mínimas definidas no Anexo I deste</li> </ul> |
| ¢, | S TORNAR PÚBLICO 🔒 LIMITAR ACESSO                                                                                                    | Decreto; e<br>III - valor do equipamento novo de informática.<br>• 2º Excepcionalmente o manual do equipamento novo de informática poderá ser admitido,<br>344 PALAVRAS &                                                                                                    |
|    | Click em                                                                                                    | PRÓXIMO                                                                                                    |

**Inicialmente** providencie o preenchimento do documento com todas as informações solicitadas.

# <u>Passo 08</u>

| = E | E-Docs Pesquise processos, encaminhamentos e documentos                                                                                                    |           |     | ٩                                                                                                    | -9 📌                |
|-----|----------------------------------------------------------------------------------------------------|-----------|-----|----------------------------------------------------------------------------------------------------|---------------------|
| ×   | Elaborar Documento                                                                                                    | Parágrafo | ~   | 12pt $\vee \blacksquare \blacksquare Q \Omega \times_2 \times^2 I_x$                                                                                                    |                     |
|     | Selecione um Modelo de Documento         Image: O E-Docs possui vários modelos de documentos para diversas situações do dia-a-dia.         SELECIONAR MODELO       EM BRANCO | BIL       | î ê | $\underline{A} \lor \underline{\mathscr{L}} \lor \equiv \Xi \equiv \equiv \exists \exists \lor \exists \lor \exists \lor \exists \lor \exists \lor \forall \exists \lor \forall \forall \forall \forall \forall \forall$ |                     |
|     | Informações do Documento<br>Nome:                                                                                                    |           |     | Servidor (a):                                                                                                    |                     |
|     | Formulário Análise da Prestação de Contas -<br>Benefício Equipamento Informática - PROGRAMA<br>DE INOVAÇÃO EDUCAÇÃO CONECTADA                                                |           |     | № funcional/vínculo:                                                                                                    |                     |
|     | Classe:<br>Q 04.02.01.08 - Processo de Repasse de Recursos X                                                                                                    |           |     | Data da Prestação de Contas://                                                                                                    |                     |
|     | Nível de Acesso: ORGANIZACIONAL ?                                                                                                    |           |     | Prestação de Contas Aprovada: ( ) SIM ( ) NÃO                                                                                                    |                     |
| -   | A <b>Chefia</b> estará                                                                                                    |           |     | Data do Resultado da Prestação de Contas://                                                                                                    |                     |
|     | Quem vai assinar o documento?       assinalada como assinante do doc         Statutor FGDE 02 - 10065506386 - SEDU       assinante do doc                                    | cumento   |     | Observações:                                                                                                    |                     |
|     | → CONTINUAR                                                                                                    | ▼ p       |     |                                                                                                    | ▼<br>344 PALAVRAS ∠ |
|     | Click em CAPTURAR e na te                                                                                                    | ela       |     | Certifique-se de que todas as                                                                                                    |                     |

em **CAPTURAR**.

Certifique-se de que todas as informações estejam devidamente preenchidas.

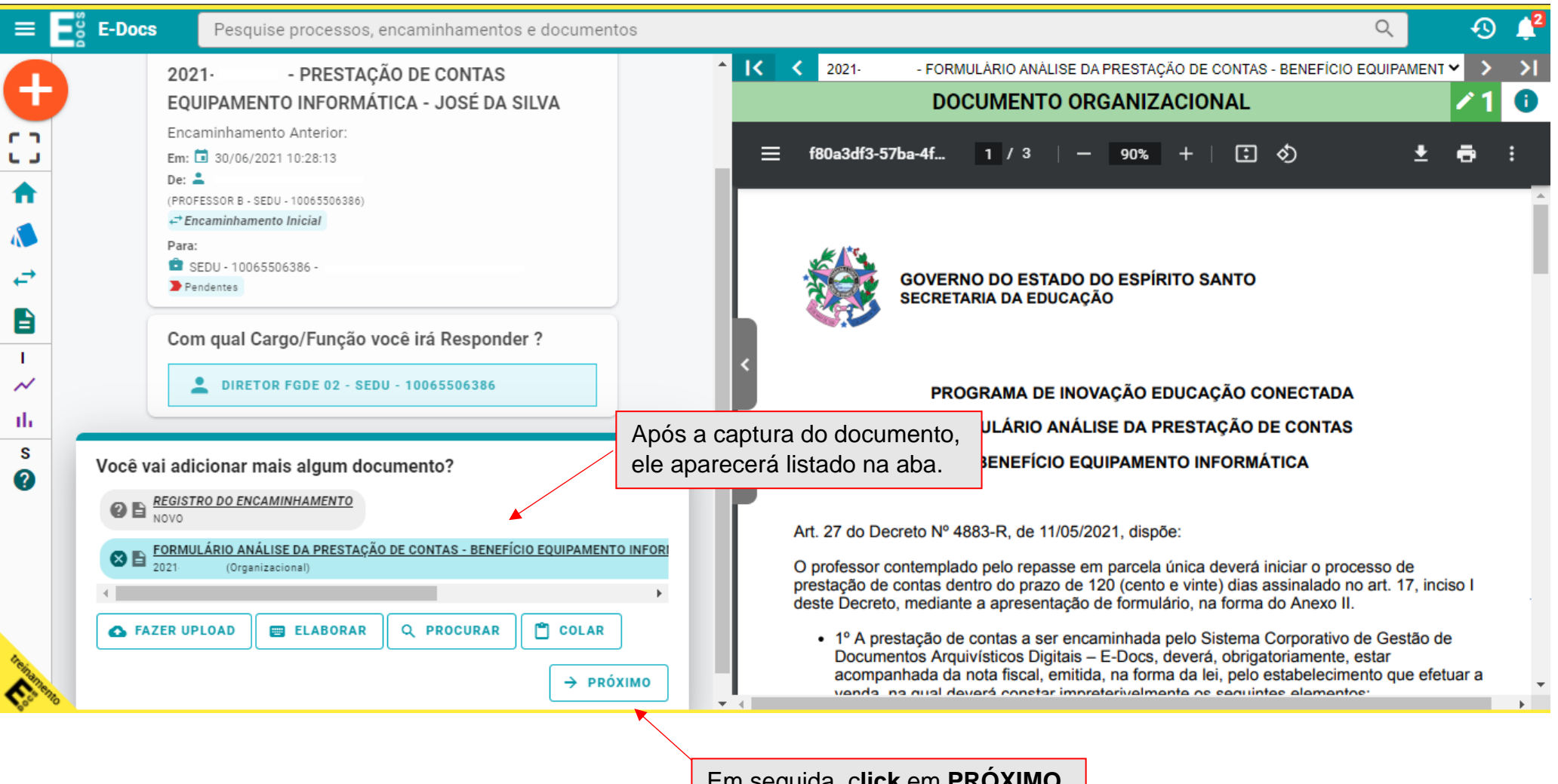

Em seguida, click em PRÓXIMO.

|                           | E-Docs Pesquise processos, encaminhamentos e documentos                                                                                                    | ୍ 🚯 📫                                                                                                    |
|---------------------------|----------------------------------------------------------------------------------------------------|----------------------------------------------------------------------------------------------------|
| 0                         | Para:      SEDU - 10065506386 -      Pendentes                                                                                                    | I       < 2021       - FORMULÁRIO ANÁLISE DA PRESTAÇÃO DE CONTAS - BENEFÍCIO EQUIPAMENT       > >I         DOCUMENTO ORGANIZACIONAL       1       1                                                                                                    |
|                           | Com qual Cargo/Função você irá Responder ?                                                                                                    | ≡ f80a3df3-57ba-4f 1 / 3   − 90% +   🗄 🔇 🛓 🛱 🗄                                                                                                    |
|                           | Você vai adicionar mais algum documento?                                                                                                    | GOVERNO DO ESTADO DO ESPÍRITO SANTO<br>SECRETARIA DA EDUCAÇÃO                                                                                                    |
| I<br>~<br>III<br>S<br>(2) | COLAR                                                                                                    | <ul> <li>PROGRAMA DE INOVAÇÃO EDUCAÇÃO CONECTADA</li> <li>FORMULÁRIO ANÁLISE DA PRESTAÇÃO DE CONTAS</li> <li>BENEFÍCIO EQUIPAMENTO INFORMÁTICA</li> </ul>                                                                                                    |
|                           | Quais serão os Destinatários?<br>PROFESSOR B - 10065506386 - SEDU<br>Q PROCURAR ▲ ENVOLVIDOS O professor aparecerá<br>automaticamente como<br>um dos destinatários<br>→ PRÓXIMO | <ul> <li>Art. 27 do Decreto Nº 4883-R, de 11/05/2021, dispõe:</li> <li>O professor contemplado pelo repasse em parcela única deverá iniciar o processo de prestação de contas dentro do prazo de 120 (cento e vinte) dias assinalado no art. 17, inciso I deste Decreto, mediante a apresentação de formulário, na forma do Anexo II.</li> <li>1º A prestação de contas a ser encaminhada pelo Sistema Corporativo de Gestão de Documentos Arquivísticos Digitais – E-Docs, deverá, obrigatoriamente, estar acompanhada da nota fiscal, emitida, na forma da lei, pelo estabelecimento que efetuar a venda, na qual deverá constar impreterivelmente os seguintes elementos:</li> </ul> |
|                           | Click em PROCURAR para<br>selecionar a Unidade de Ensino<br>como um dos destinatários                                                                                           | Conforme orientação encaminhada pela GEGEP, após a finalização da prestação de contas aprovada, a documentação <b>permanecerá no e-Docs da Unidade Escolar</b> . Por isso a Unidade Escolar também deve ser selecionada como <b>destinatário</b> .                                                                                                    |

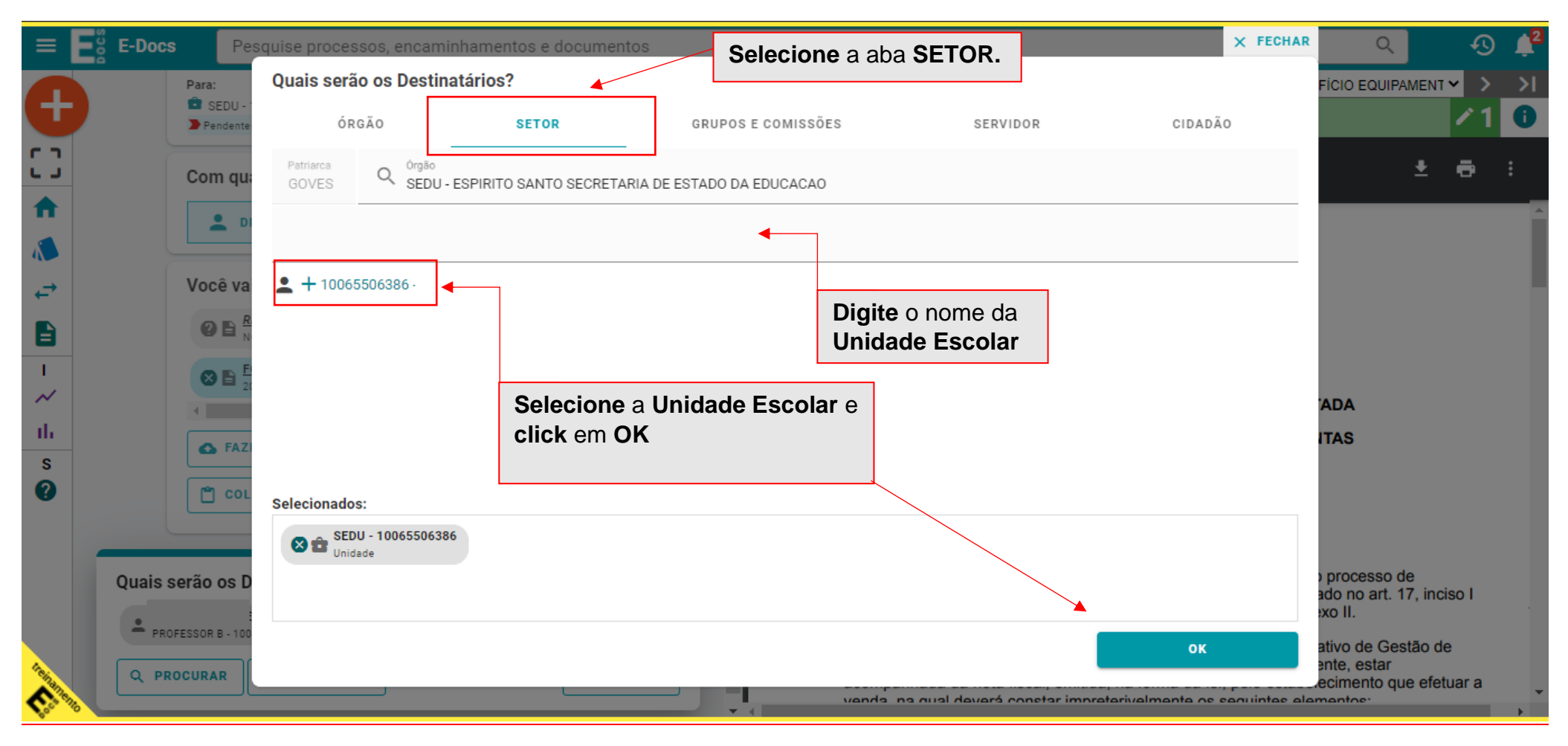

| E-Docs Pesquise processos, encaminhamentos e documentos                                                                                                    | ୍ ଏ 🎝 📌                                                                                                    |
|----------------------------------------------------------------------------------------------------|----------------------------------------------------------------------------------------------------|
| Para:              • SEDU - 10065506386 -             • Pendentes                                                                                                    | I       < 2021                                                                                                    |
| Com qual Cargo/Função você irá Responder ?                                                                                                    | ≡ f80a3df3-57ba-4f 1 / 3   - 90% +   🕄 🔊 👱 🗗 🗄                                                                                                    |
| Image: Solution of the second state   Image: Solution of the second state   Image: Solution of | COVERNO DO ESTADO DO ESPÍRITO SANTO<br>SECRETARIA DA EDUCAÇÃO<br>PROGRAMA DE INOVAÇÃO EDUCAÇÃO CONECTADA<br>FORMULÁRIO ANÁLISE DA PRESTAÇÃO DE CONTAS<br>BENEFÍCIO EQUIPAMENTO INFORMÁTICA                                                                                                    |
| Quais serão os Destinatários?                                                                                                    | <ul> <li>Art. 27 do Decreto Nº 4883-R, de 11/05/2021, dispõe:</li> <li>O professor contemplado pelo repasse em parcela única deverá iniciar o processo de prestação de contas dentro do prazo de 120 (cento e vinte) dias assinalado no art. 17, inciso I deste Decreto, mediante a apresentação de formulário, na forma do Anexo II.</li> <li>1º A prestação de contas a ser encaminhada pelo Sistema Corporativo de Gestão de Documentos Arquivísticos Digitais – E-Docs, deverá, obrigatoriamente, estar acompanhada da nota fiscal, emitida, na forma da lei, pelo estabelecimento que efetuar a venda, na qual deverá constar impreterivelmente os seguintes elementos:</li> </ul> |

# <u>Passo13</u>

|          | E    | E-Docs                 | Pesquise processos, encaminhamentos e documentos |      |                  |                                                                            | Q                       | Ð   | ¢2       |
|----------|------|------------------------|--------------------------------------------------|------|------------------|----------------------------------------------------------------------------|-------------------------|-----|----------|
|          |      |                        |                                                  | ^ IC | <b>〈</b> 2021·   | - FORMULÁRIO ANÁLISE DA PRESTAÇÃO DE CONTAS - BENEFÍCIO EQ                 | UIPAMENTO INFORMÁTIC. 🗸 | >   | ×        |
|          |      |                        |                                                  |      |                  | DOCUMENTO ORGANIZACIONAL                                                   | ·                       | ° 1 | 0        |
| :3       |      | Mensagem (obrigatório) |                                                  | 1 =  | f80a3df3         | f3-57ba-4f 1 / 3   — 80% +   🗊 🔊                                           | ± =                     | •   | :        |
| ♠        |      | I                      |                                                  |      |                  |                                                                            |                         |     | <b>^</b> |
| A.       |      |                        |                                                  |      | Em cas           | so de aprovação da prestação de conta                                      | as                      |     |          |
| ←        |      |                        |                                                  |      | Na mer           | nsagem de encaminhamento utilizar:                                         |                         |     |          |
|          |      |                        |                                                  |      | Declard          | o que a documentação apresentada cum                                       | ore as                  |     | E.       |
| I.       |      |                        |                                                  |      | disposi          | ições estabelecidas pela Lei № 11.259, d                                   | e 30/04/2021, o         |     |          |
| ть       |      |                        |                                                  | <    | Decreto          | o nº 4883-R de 11/05/2021, a Portaria №                                    | 118-R, de               |     |          |
| S        |      |                        |                                                  |      | 14/05/2          | 2021, sendo considerada aprovada.                                          |                         |     |          |
| 0        |      |                        |                                                  | >    | Em cas           | so da NÃO aprovação da prestação de                                        | contas                  |     |          |
|          |      |                        |                                                  |      | Na mer           | nsagem de encaminhamento utilizar:                                         |                         |     |          |
|          |      |                        |                                                  |      | Declard          | o que a documentação apresentada não o                                     | cumpre com as           |     |          |
|          |      |                        | 0 / 1500                                         |      | disposi          | ições estabelecidas pela Lei № 11.259, d                                   | e 30/04/2021, o         |     |          |
|          |      | Nível de Acesso: ORGA  | ANIZACIONAL 😲 🔇 TORNAR PÚBLICO 🔒 LIMITAR ACESSO  |      | Decreto          | o nº 4883-R de 11/05/2021, a Portaria №                                    | 118-R, de               |     |          |
|          |      | Outras opções: 🗹 Ag    | uardar a conclusão da operação                   |      | 14/05/2<br>FORMI | 2021, conforme observações indicadas no<br>LILÁRIO ANÁLISE DA PRESTAÇÃO DE | CONTAS                  |     |          |
| trein    |      | > ENVIAR               | CANCELAR                                         |      | BENEF            | FÍCIO EQUIPAMENTO INFORMÁTICA.                                             | CONTAG                  |     |          |
| <b>C</b> | onto | R                      |                                                  |      |                  |                                                                            |                         |     | -        |
|          |      |                        | $\searrow$                                       |      |                  |                                                                            |                         |     |          |
|          |      |                        | Para finalizar <b>click</b> em <b>FNVIAR</b>     | -    |                  |                                                                            |                         |     |          |
|          |      |                        |                                                  | ]    |                  | IMPORTANTE                                                                 |                         |     |          |

Nos casos em que a Prestação de Contas não for aprovada, a **Chefia Imediata** deverá adotar as providências estabelecidas nas Orientações encaminhadas pela GEGEP.

Ao acessar novamente a caixa de Encaminhamentos, a chefia imediata poderá visualizar o procedimento, conforme imagem abaixo:

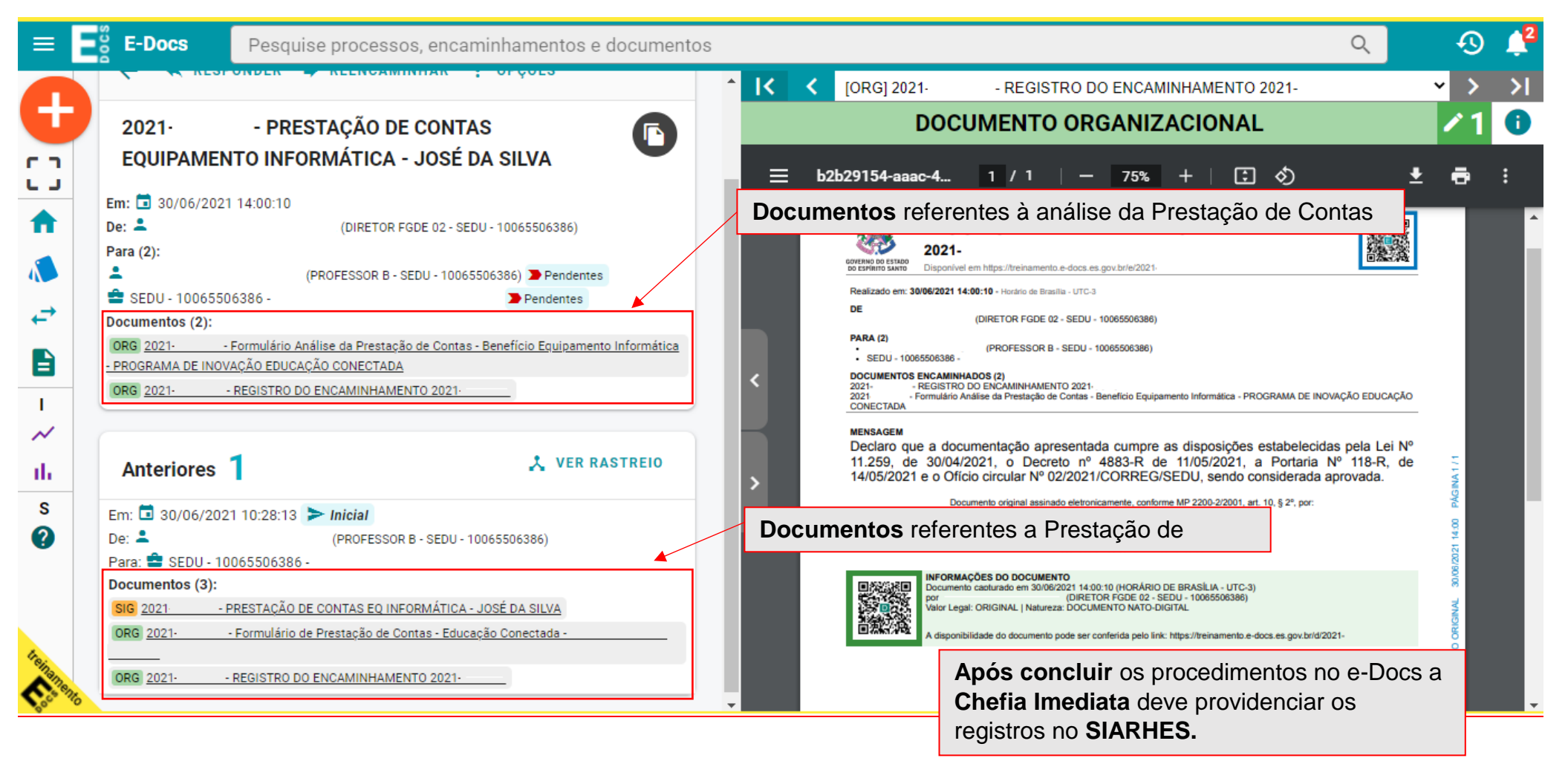